## Manuel de mise en service SELF2000 – Paramétrage du terminal VMEVENTS

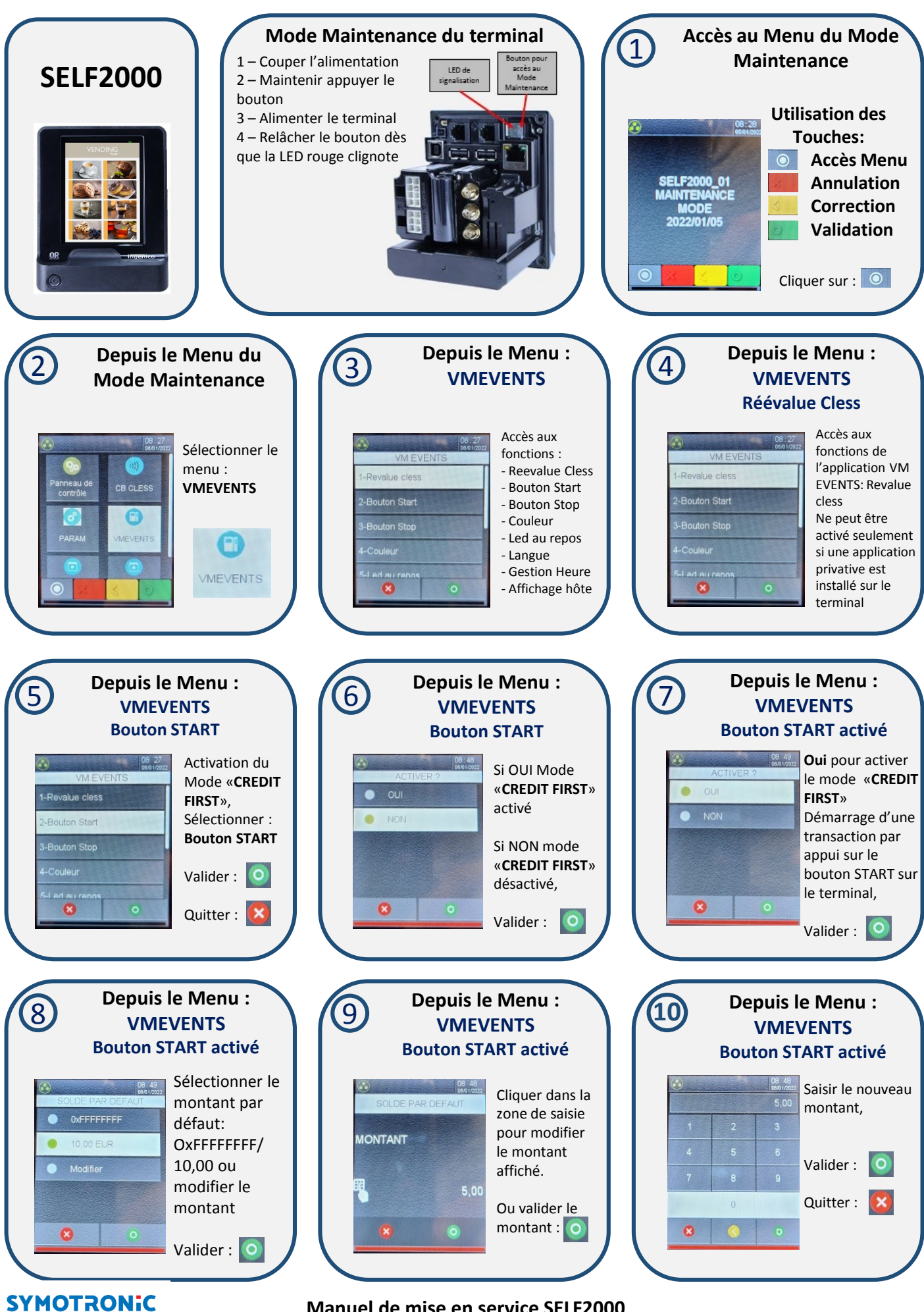

Manuel de mise en service SELF2000

Manuel de mise en service SELF2000 – Paramétrage du terminal VMEVENTS

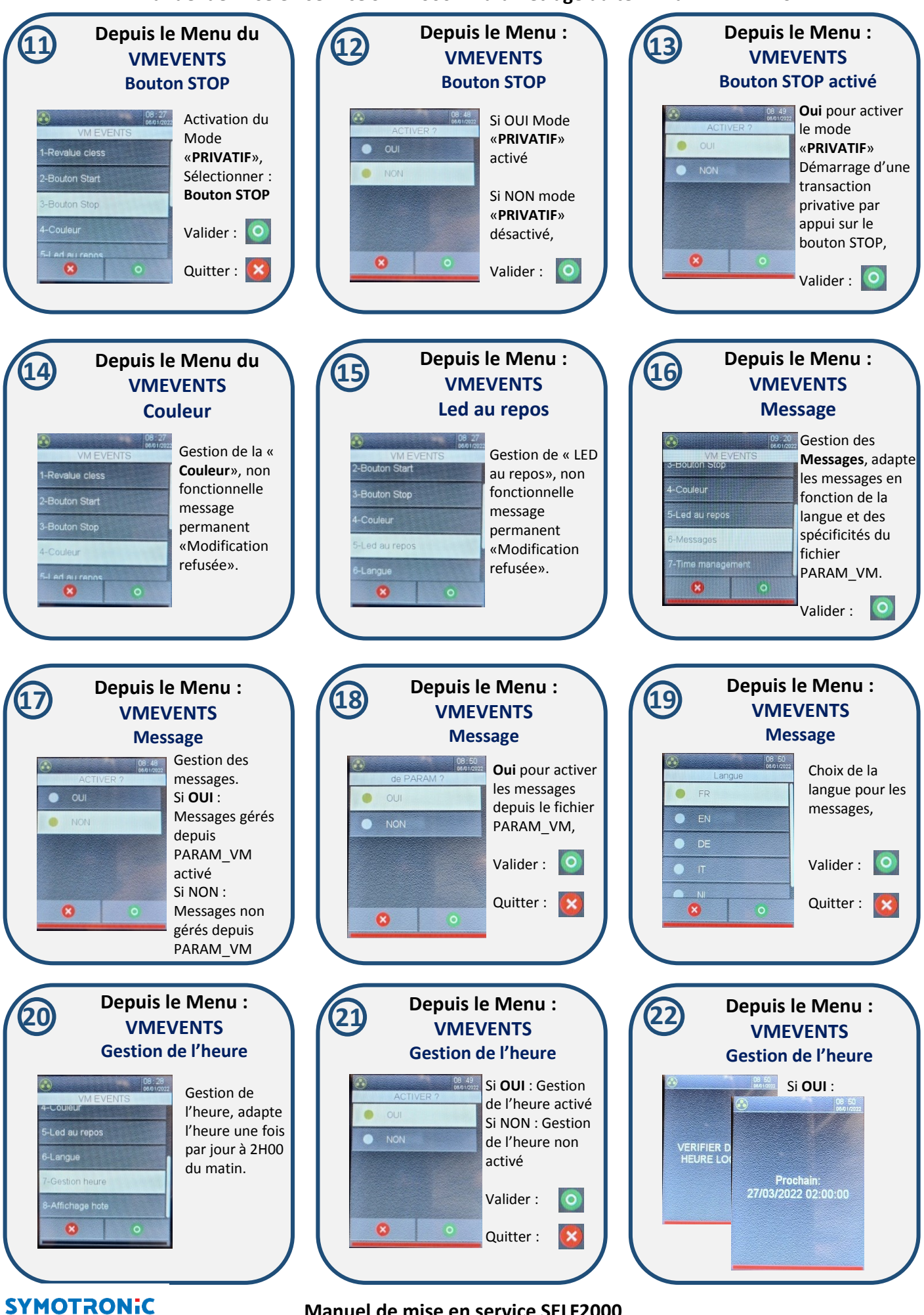

Manuel de mise en service SELF2000